#### 令和3年度 年会費支払い方法マニュアル

今年度は各大学によって授業形態が異なり、従来の方法では徴収が困難であることから、 新たにキャッシュレス決済を年会費のお支払い方法として導入いたします。

支払方法は2種類ございます。

## 1.PayPay 2.学観連の口座に振り込み

【重要】

PayPayにて年会費を送金していただく方は、アプリ内にクレジットをチャージする前に本人 確認の実施をお願いいたします。本人確認をされない場合ですと、送金された際に PayPay ライトマネーとして登録され、年会費を現金化できません。ライトマネーの残高が残っており、 PayPay マネーが送れないという方はお手数ですが、銀行振り込みにて送金をお願いいたし ます。いずれの方法についても、下記に記載しておりますので、ご覧ください。 PayPay 残高の種類については以下参照。

[PayPay 残高の種類]

▶PayPay マネー

本人確認後に ATM や銀行口座によってクレジットをチャージした残高。 出金や送金、割り勘機能を利用することができる。

▶PayPay マネーライト

Yahoo! JAPAN カードや、ソフトバンク・ワイモバ支払いを利用してチャージした残高。 ※本人確認前に ATM や銀行口座によって PayPay 残高にチャージした残高も PayPay マネーライトとなる。

▶PayPay ボーナス・PayPay ボーナスライト 出金、PayPay 残高を送る機能、わりかん機能は使用不可。

参考 URL: PayPay の残高について - PayPay ヘルプ

# <u>1. PayPay での送金方法</u>

① アプリケーションのダウンロード(無料)

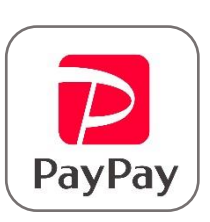

·iPhone (App Store)↓

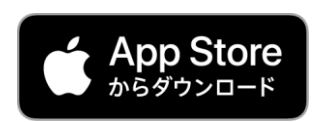

·Android (Google Play)  $\downarrow$ 

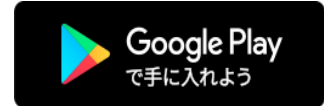

②電話番号振り込みを使用する
 PayPayの携帯電話番号検索にて以下の番号を検索
 アカウント名:日本学生観光連盟 13 期会計
 電話番号:070-7470-0813

③ 500 円(年会費の金額)を入力して送金する

※送金する際に"メッセージを書く"という欄がございますので、
大学名と学年、お名前を必ずご記入ください。

参考 URL: PayPay 残高を送る方法を知りたい - PayPay ヘルプ

### ●<u>PayPay 金額チャージ方法</u>

チャージ方法は 2 種類ございます。

1. セブン銀行・ローソン銀行 ATM

2. 銀行口座登録

※いずれの方法についても本人確認を実施してからクレジットをチャージしてください。

<u>1. セブン銀行・ローソン銀行 ATM でのチャージ</u>

①アプリ内で本人確認を行い、申請

※本人確認には運転免許証、マイナンバーカード、運転履歴証明書の いずれか一点必要がとなります。

- ② 審査に通過後、最寄りのセブンイレブンまたはローソンに行く
- ③ 銀行 ATM でスマートフォンでの取引を選択
- ④ アプリ内でチャージを選択し、スマートフォンでカメラを起動後、
   ATM の QR コード を読み込む
- ⑤ スマートフォンに表示された企業番号を入力後、入金額を入力し振り込みを行う

(これでアプリ内にクレジットがチャージされます)

参考 URL:現金でチャージがしたい(セブン銀行 ATM、ローソン銀行 ATM からのチャージ方 法) - PayPay ヘルプ

#### 2. 銀行口座を登録してチャージ

- ① アプリ内で本人確認を行い、申請
- ② 審査に通過後、自分の利用している口座を登録

※本人確認には運転免許証、マイナンバーカード、運転履歴証明書の いずれか一点必要がとなります。 ③ アプリ内にクレジットをチャージ

※新規銀行口座登録の審査には数日から 1 週間ほどかかるおそれがございます。

参考 URL: 銀行口座を登録する - PayPay

### 2. 銀行口座振り込みについて

従来通りの方法で日本学生観光連盟の口座にお振り込み下さい。 ※**手数料は自己負担となってしまいますので、あらかじめご了承ください。** 

- ①お近くの郵便局か金融機関に行く
- ② ATM を利用し、メールにてお送りする学観連の口座に、集金した年会費を振り込む

★<u>入金に関してその他ご不明点がございましたら、日本学生観光連盟総務部</u> までお気軽にご連絡下さい!